## Espace membres – Edition annuaire

### Table des matières

| 1. | (  | Connexion – accès provisoire avant mise en ligne                                | 2 |
|----|----|---------------------------------------------------------------------------------|---|
| 2. | I  | Mon profil – modification du mot de passe                                       | 3 |
| 3. | I  | Edition annuaire                                                                | 4 |
| ä  | a. | Données de base                                                                 | 4 |
| I  | э. | Photos                                                                          | 5 |
| (  | 2. | Adresses : administration communale – municipalité – conseil général/communal : | 6 |

#### 1. Connexion – accès provisoire avant mise en ligne

a. Aller à l'adresse suivante (cliquez sur le lien ou recopiez-le dans la ligne d'adresse URL de votre navigateur) : <u>http://ucv.wng.ch/espaces-membres/acces-espace-membres/</u>

*Cette adresse est temporaire. Une fois que le site sera publié, il reprendra l'URL habituelle <u>www.ucv.ch</u>.* 

Comme le site n'est pas donc pas encore actif, il est protégé par un mot de passe :

Nom utilisateur : ucv Mot de passe : 20ucv15

| Nom d'utilisateur : UCV<br>Mot de passe : 20ucv15 | Le serveur http://ucv.wng. | ch requiert un nom d'utilisateur |
|---------------------------------------------------|----------------------------|----------------------------------|
| Nom d'utilisateur : UCV<br>Mot de passe : 20ucv15 | Protected Area.            | age du serveur : Password        |
| Mot de passe : 20ucv15                            | Nom d'utilisateur (        | ucv                              |
|                                                   | Nom a anisateur .          | ALCONTROL INC.                   |

b. Dans la page de connexion qui s'affiche alors, veuillez entrer le compte et mot de passe qui vous ont été remis dans notre courriel :

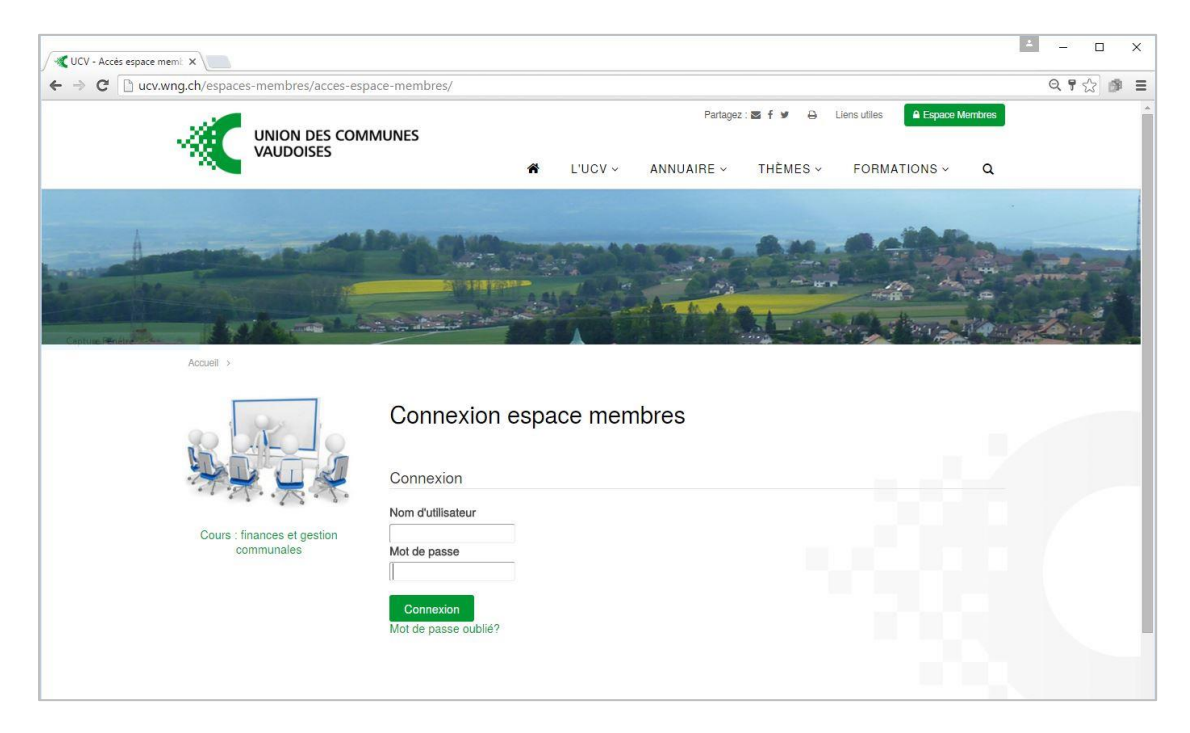

#### 2. Mon profil – modification du mot de passe

Une fois connecté, **nous vous recommandons de modifier votre mot de passe** provisoire en cliquant sur « Modifier mon profil » :

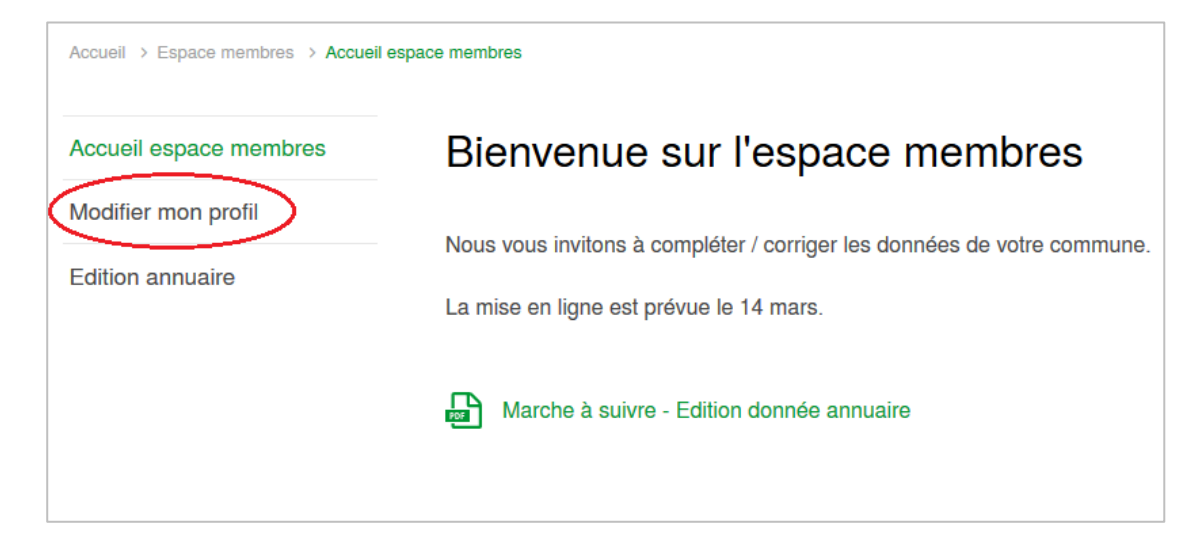

Vous pouvez saisir ici votre nouveau mot de passe, ainsi que l'adresse mail associée au compte : **cette adresse sera utilisée pour récupérer le mot de passe en cas d'oubli**. Par défaut, nous avons donné l'adresse « générale » de votre commune (figurant dans votre fiche annuaire).

| Modifier mon profil                          |                         |
|----------------------------------------------|-------------------------|
| Nouvelle adresse e-mail: *                   | monadresse@macommune.ch |
| Confirmation:                                |                         |
| Nouveau mot de passe (min. 7<br>caractères): |                         |
| Confirmation:                                |                         |
|                                              | Annuler Valider         |
|                                              |                         |

Cliquer sur « Valider » pour enregistrer vos modifications.

#### 3. Edition annuaire

#### a. Données de base

**Pour éditer / modifier la fiche de votre commune**, cliquer « Edition annuaire » dans le menu de gauche. Vos données s'affichent. Dans l'exemple ci-dessous, aucune donnée n'est saisie. Votre fiche contient quant à elle les données qui ont été importées depuis notre annuaire en ligne. Merci de les vérifier attentivement et de les compléter / corriger le cas échéant.

Si vous nous avez déjà remis vos armoiries, elles s'afficheront. De même pour les photos (cf. plus bas).

Pour ajouter des armoiries, veuillez n'utiliser que des fichiers de type image (les fichiers vectoriels doivent nous être envoyés par mail pour pouvoir être intégrés). Taille : 148 x 186 pixels.

L'œil vert ④ en haut à droite de la page vous permet de prévisualiser la fiche de votre commune telle qu'elle figurera dans notre annuaire.

| ccueil espace membres | Edition de la Comm         | າune 👁                                     |
|-----------------------|----------------------------|--------------------------------------------|
| odifier mon profil    |                            |                                            |
| dition annuaire       | Armoiries                  |                                            |
|                       |                            | Choisissez un fichier Aucun fichier choisi |
|                       | Adresse                    |                                            |
|                       |                            | X                                          |
|                       | Code postal principal      |                                            |
|                       | Téléphone                  |                                            |
|                       | Téléfax                    |                                            |
|                       | Site internet officiel     | http://                                    |
|                       | E-Mail principal           |                                            |
|                       | Horaire du bureau communal |                                            |
|                       | Jour de marché             |                                            |
|                       | Conseil                    | Conseil Général Conseil Communal           |
|                       |                            |                                            |
|                       | Nombre au Conseil          |                                            |

#### b. Photos

Vous pouvez également gérer les photos de votre galerie : ajouter et/ou supprimer des photos. Les photos déjà transmises s'affichent.

Pour rappel, la taille des photos doit être comprise entre taille 355 x 210 pixels et 1200 x 710 pixels.

| Ajoute | r des images 🛓 🏝 Démarrer l'uple | oad 🖉 Annuler Tupload 💼 Efface | er 🔲        |
|--------|----------------------------------|--------------------------------|-------------|
|        | Boussens_01.JPG                  | 744.76 KB                      | 💼 Effacer   |
|        | Boussens_02.JPG                  | 908.09 KB                      | 🛍 Effacer   |
|        | Boussens_03.JPG                  | 855.45 KB                      | 1 Effacer   |
|        | Boussens_04.JPG                  | 694.92 KB                      | 🛍 Effacer   |
|        | Boussens_05.jpg                  | 746.71 KB                      | 🛍 Effacer   |
|        | Boussens_06.jpg                  | 636.70 KB                      | 1 Effacer   |
| -      | Boussens_07.JPG                  | 775.56 KB                      | fit Effacer |

# c. Adresses : administration communale – municipalité – conseil général/communal :

| Administration communa | le                         |                         | Đ             |
|------------------------|----------------------------|-------------------------|---------------|
| DUPONT Jacques         |                            |                         | 0             |
| DUPOND Jean            |                            |                         | 0             |
| DURAND Bertrand        |                            |                         | 0             |
| DURAND Brigitte        |                            |                         | <b>⊘</b><br>⋒ |
| Titre                  | Adresse                    | Téléphone privé         |               |
| Madame                 | ~ Administration communale |                         |               |
| Nom                    |                            | Téléphone professionnel |               |
| DURAND                 | Complément d'adresse       |                         |               |
| Prénom                 |                            |                         |               |
|                        | Code postal et localité    |                         |               |
| Fonction               |                            | Fax                     |               |
| Contrôle des habitants | ✓ Code postal              |                         |               |
|                        | •                          | Email                   |               |
|                        | Localité                   |                         |               |
|                        |                            | Commentaire             |               |

- $\rightarrow$  cliquer sur le  $\bigcirc$  pour ajouter une adresse sous la rubrique idoine
- → cliquer sur la petite flèche <sup>S</sup> à droite de la ligne pour « ouvrir » l'adresse et éditer les données
- → Une fois l'adresse « ouverte », vous pouvez la supprimer en cliquant sur la petite poubelle i , ou la réduire en cliquant sur
- $\rightarrow\,$  Pour les services de l'administration communale, le service est déterminé par le champ « Fonction »
- $\rightarrow$  Pour les membres de la municipalité, l'attribution des dicastères se fait simplement en cliquant sur le dicastère :
  - + clic dans la colonne de gauche pour ajouter le dicastère (attention : il est ajouté en fin de liste dans la colonne de droite, et n'est donc pas forcément visible au premier coup d'œil)
  - + clic dans la colonne de droite pour enlever le dicastère

| Titre                                        | Adresse                 | Téléphone privé             |
|----------------------------------------------|-------------------------|-----------------------------|
| Monsieur 🗸                                   |                         |                             |
| lom                                          |                         | <br>Téléphone professionnel |
| DUPONT                                       | Complément d'adresse    |                             |
| Prénom                                       |                         | Téléphone mobile            |
| Jacques                                      | Code postal et localité |                             |
| Fonction                                     |                         | Fax                         |
| Municipaux ~                                 | Code postal             |                             |
|                                              | •                       | Email                       |
|                                              | Localité                |                             |
|                                              |                         |                             |
| castères                                     |                         |                             |
| Administration générale<br>Affaires sociales | Adm                     | inistration générale        |
| Aménagement du territoire                    | $\rightarrow$           |                             |
| Assainissement                               | <b>~</b>                | ~                           |

Une fois toutes les modifications terminées, ne pas oublier de cliquer sur « Sauvegarder les modifications » au bas de la page !

Sauvegarder les modifications